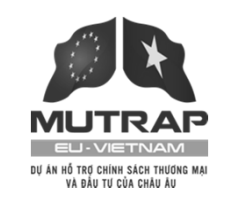

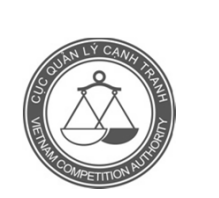

## Hội thảo Ứng phó và sử dụng hiệu quả các biện pháp phòng vệ thương mại

TP. Hồ Chí Minh, 14/03/2014

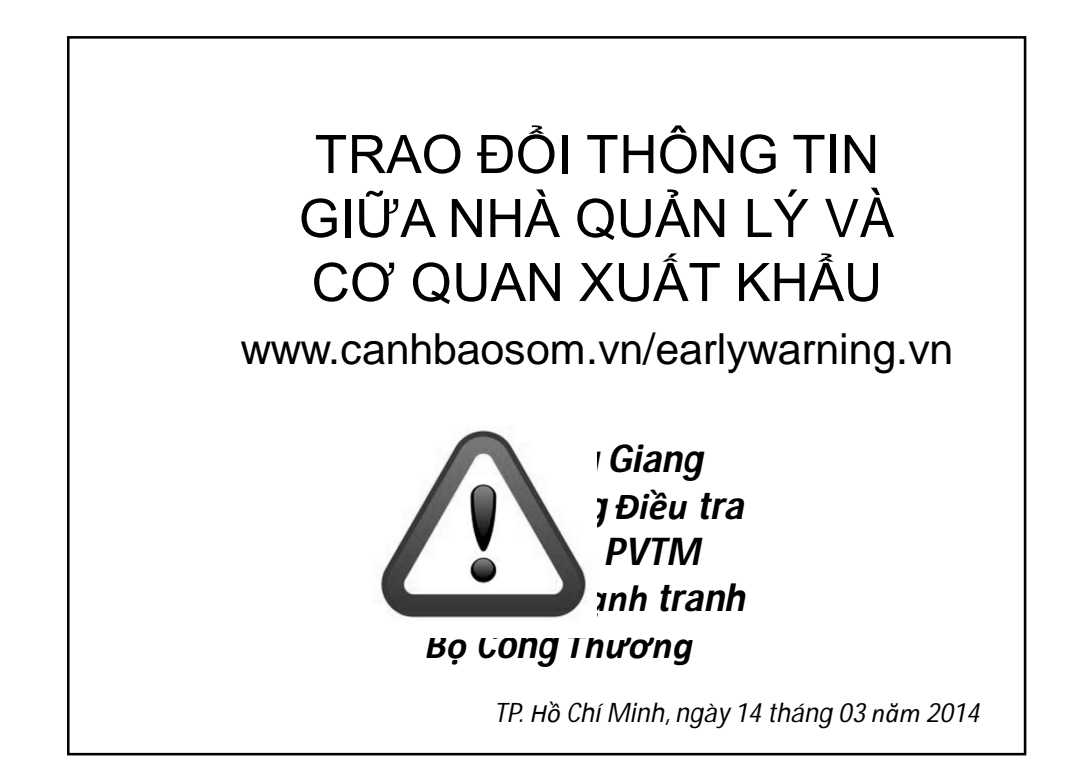

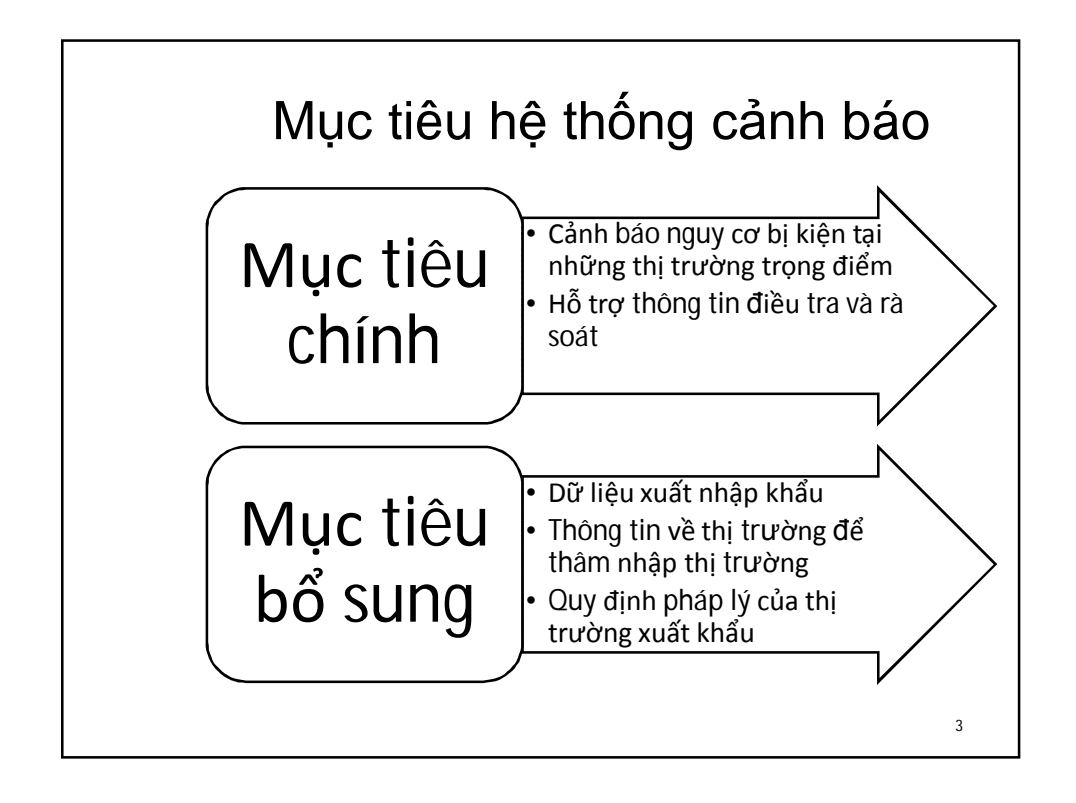

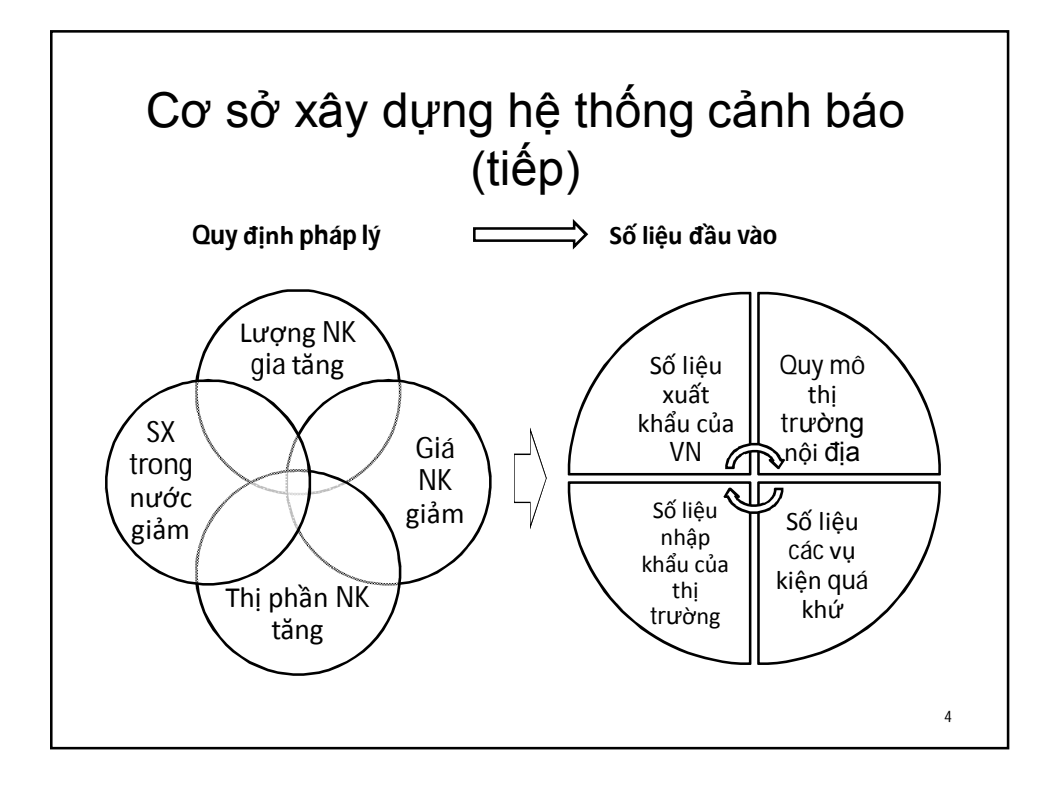

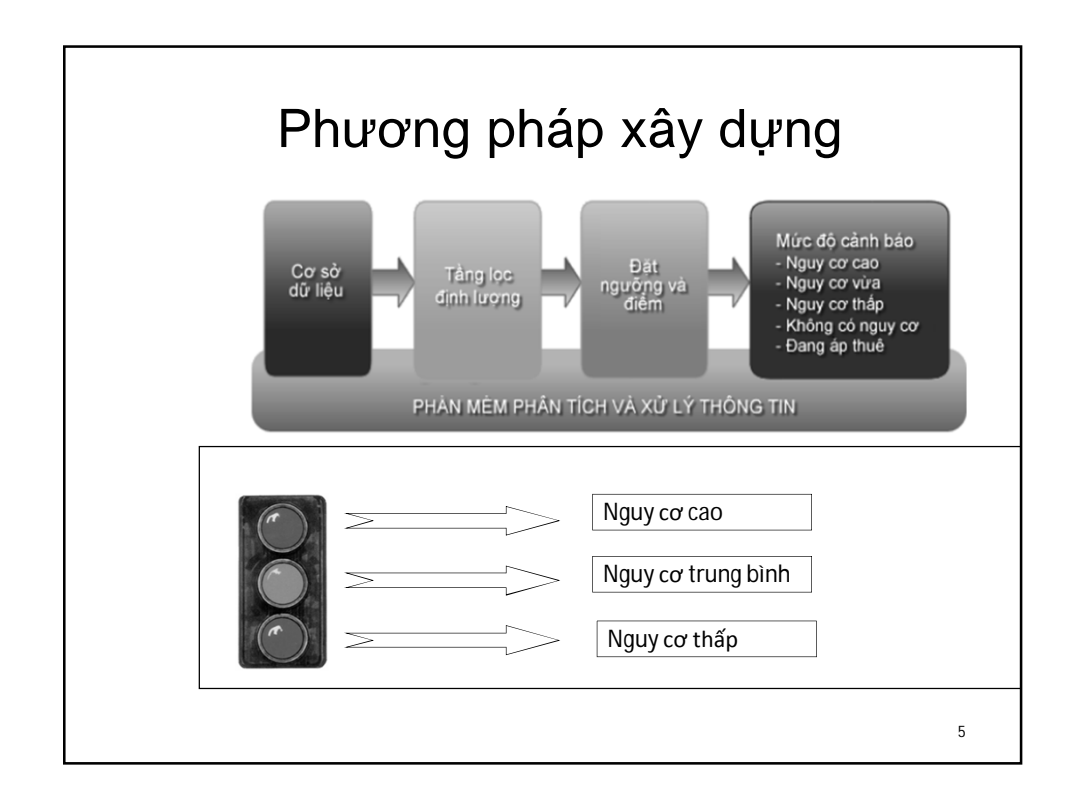

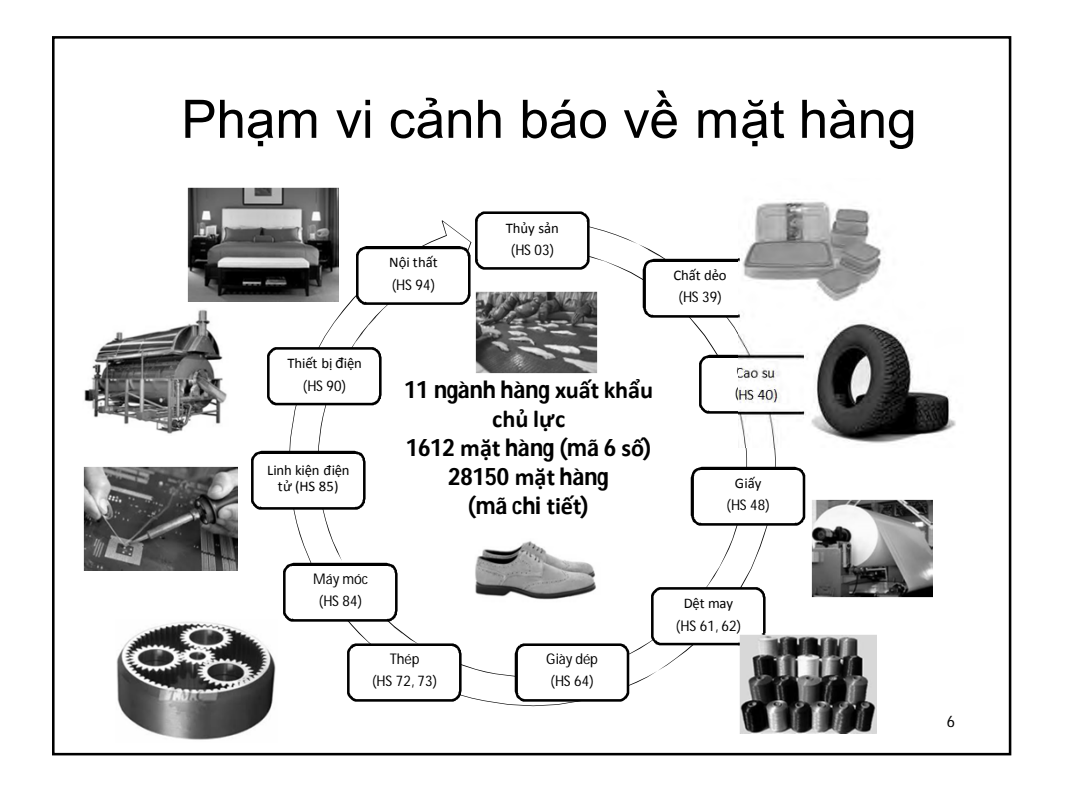

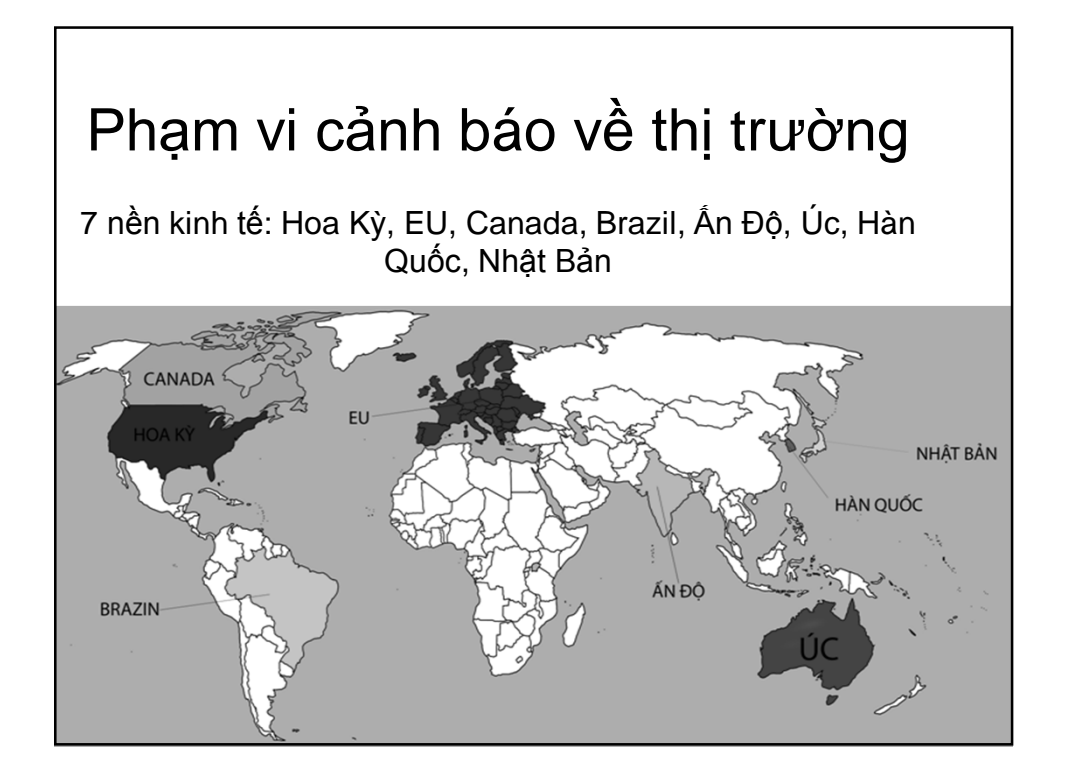

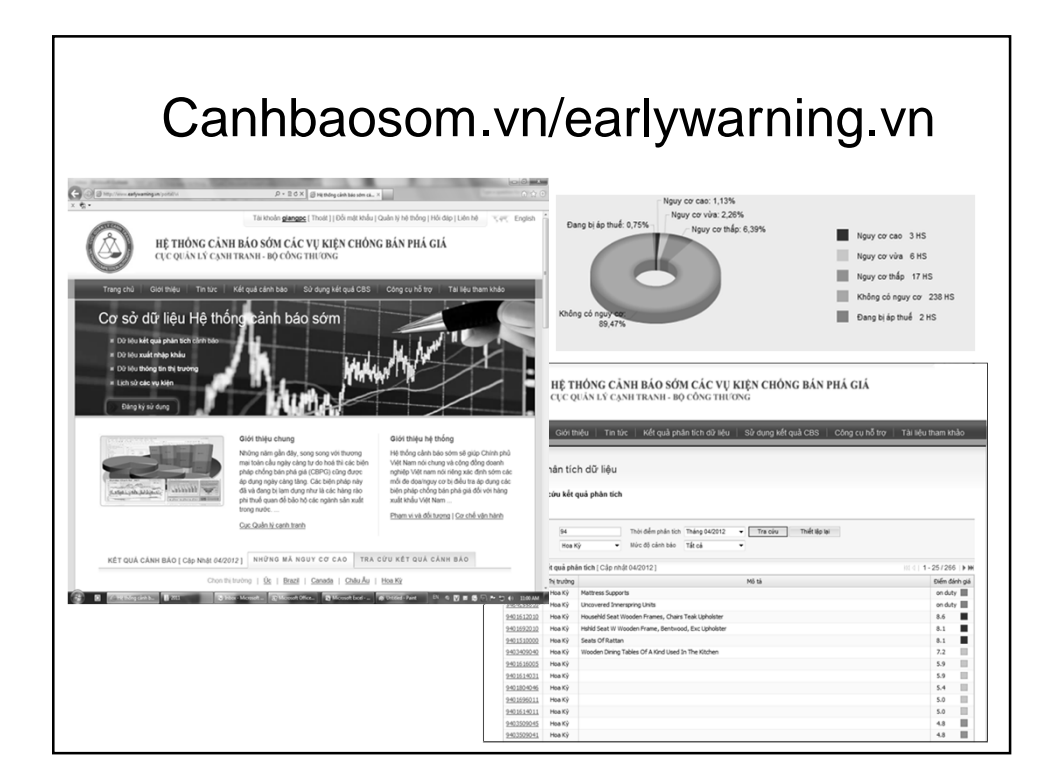

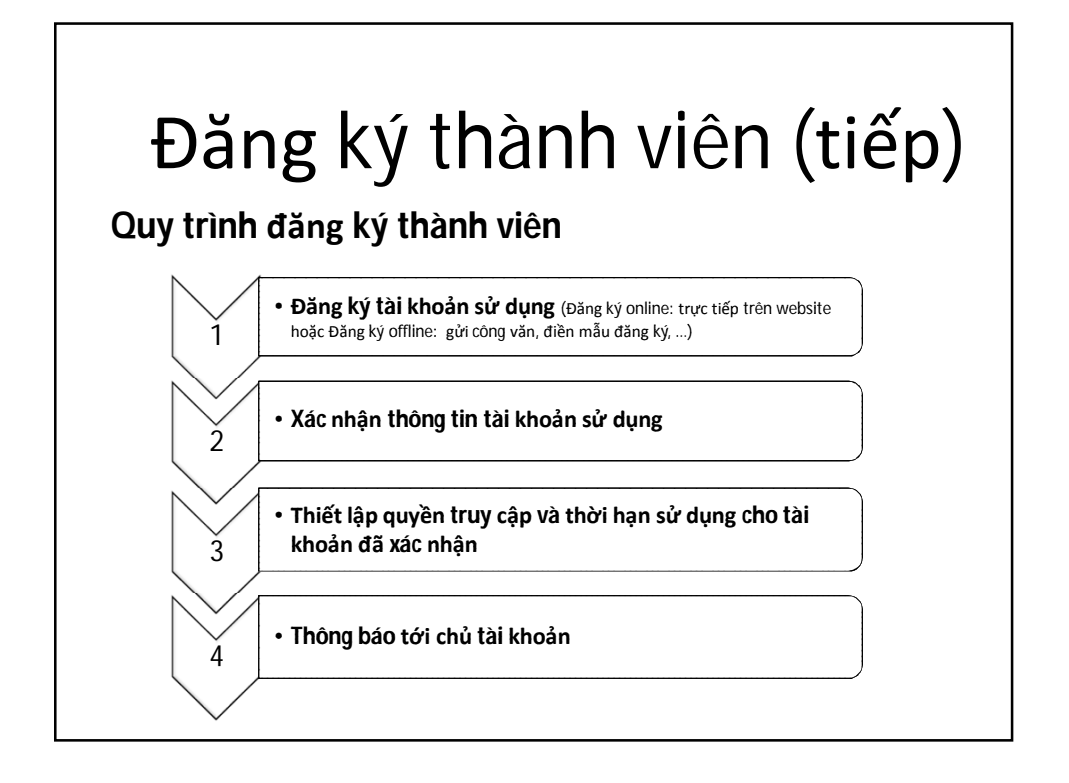

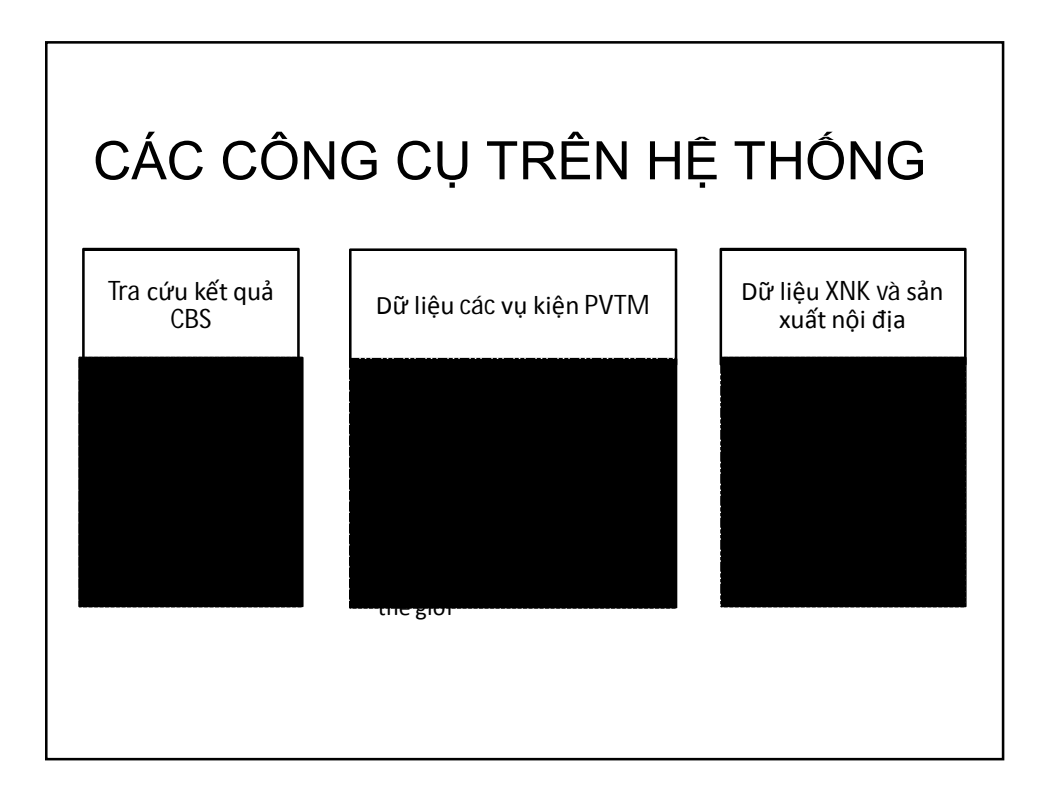

|                                                                                                    |            | Kết q                                         | uả phân t                                                                                          | tích cảnh           | ı báo só         | òm.                |
|----------------------------------------------------------------------------------------------------|------------|-----------------------------------------------|----------------------------------------------------------------------------------------------------|---------------------|------------------|--------------------|
| Trang ch                                                                                            | nủ Giới    | thiệu Tin tức                                 | Kết quả phân tích dữ liệu                                                                          | Sử dụng kết quả CBS | Công cụ hỗ trợ T | ài liệu tham khảo  |
| Kết quả phân tích dữ liệu<br><b>R</b> » Tra cứu kết quả phân tích<br>Thị trường Tất cả • Tra cứu Th |            | tích dữ liệu<br>t quả phân tích<br>Tra củu Th | Thị trường Úc<br>Thị trường Brazil<br>Thị trường Canada<br>Thị trường Châu Âu<br>Thị trường Hoa Kỳ |                     |                  |                    |
| Danh sách                                                                                           | kết quả pł | nân tích [Cập nhật 07                         | /2011 ]                                                                                            |                     | NI 4   1         | - 25 / 25143   💽 🙀 |
| Mã HS                                                                                               | Thị trường |                                               |                                                                                                    | Mô tả               |                  | Điểm đánh giá      |
| 64021900                                                                                            | Brazil     | Others                                        |                                                                                                    |                     |                  | on duty            |
| 64039190                                                                                            | Brazil     | Others                                        |                                                                                                    |                     |                  | on duty            |
| 64039110                                                                                            | Brazil     | With Wooden Sole, Un;                         | provided Of Sole                                                                                   |                     |                  | on duty            |
| 64035990                                                                                            | Brazil     | Others                                        |                                                                                                    |                     |                  | on duty            |
| <u>64035910</u>                                                                                     | Brazil     | With Wooden Sole, Un;                         | provided Of Sole                                                                                   |                     |                  | on duty            |
| 64035190                                                                                            | Brazil     | Others                                        |                                                                                                    |                     |                  | on duty            |
| 64035110                                                                                            | Brazil     | With Wooden Sole, Un;                         | provided Of Sole                                                                                   |                     |                  | on duty            |
| 64034000                                                                                            | Brazil     | Other Footwear Incorp                         | prating A Protective Metal To                                                                      |                     |                  | on duty            |
|                                                                                                    |            |                                               |                                                                                                    |                     |                  |                    |

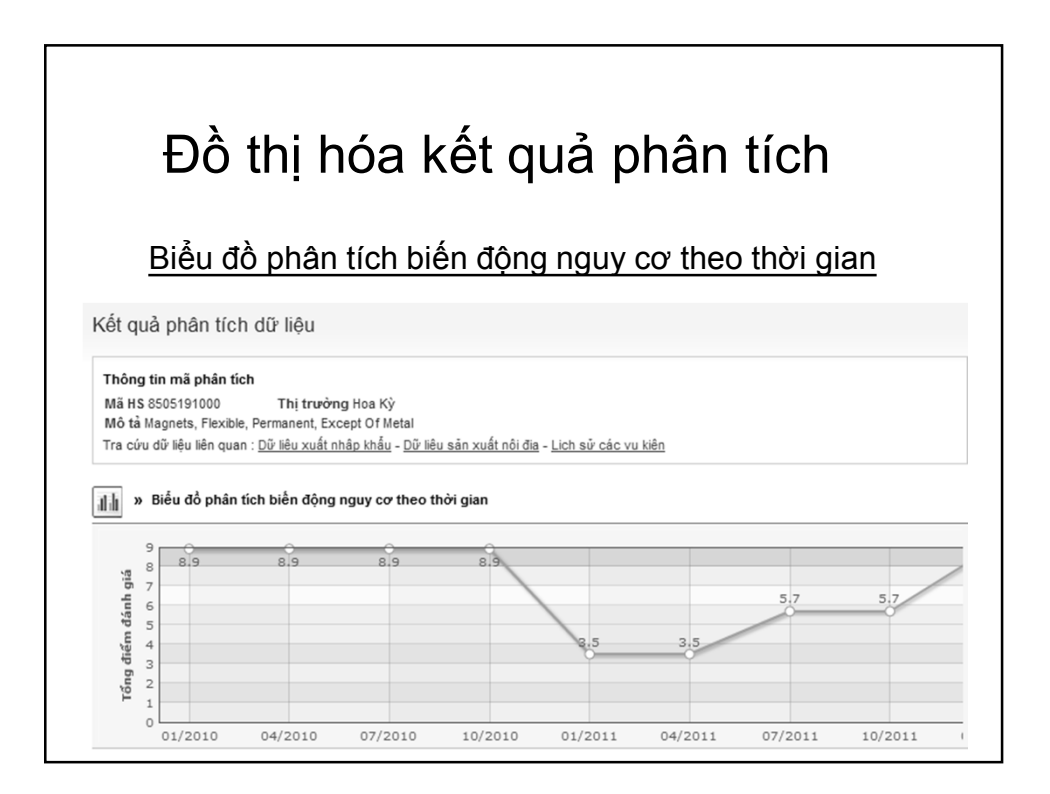

## CÁC CÔNG CỤ TRÊN HỆ THỐNG

## Tra cứu dữ liệu xuất nhập khẩu

Kết quả hiển thị tra cứu

|    |             | Nesoi          | In The Bedroom, | Of A Kind Used  | Vooden Furnitur | Mô tả sản phẩm: V       |                    |
|----|-------------|----------------|-----------------|-----------------|-----------------|-------------------------|--------------------|
|    |             |                | Tăng về giá trị | Tăng về đơn giá | - Tăng về lượng | Đơn giá Giá trị & Lượng | Giá trị Lượng Đ    |
| 4  | 🗸 / 13 🗼 🗰  | NA 4   trang 1 |                 |                 |                 |                         | Save as: 🗃         |
|    | 06/2011     | 05/2011        | 04/2011         | 03/2011         | 02/2011         | 01/2011 -               | Quốc gia xuất khấu |
| 3  | 138,482,718 | 139,949,230    | 122,506,920     | 103,539,974     | 125,135,746     | 148,121,530             | World              |
| 3  | 44,457,418  | 47,092,188     | 37,769,252      | 26,340,740      | 39,816,348      | 46,759,958              | Việt Nam           |
| 2  | 27,442,352  | 26,997,201     | 24,092,439      | 17,523,589      | 28,048,374      | 34,443,984              | China              |
| 5  | 14,004,106  | 15,218,565     | 12,778,631      | 10,923,459      | 11,589,163      | 15,896,678              | Malaysia           |
| 5  | 11,357,006  | 10,019,606     | 10,068,350      | 11,226,350      | 9,398,047       | 14,303,195              | Indonesia          |
| ī. | 5,544,481   | 6,519,755      | 6,713,729       | 9,488,013       | 11,910,974      | 8,498,012               | Canada             |
| 2  | 3,004,112   | 3,211,963      | 4,892,347       | 3,518,928       | 3,111,089       | 5,271,347               | Thailand           |
| 5  | 3,956,595   | 3,614,619      | 2,872,683       | 3,297,262       | 2,955,283       | 3,662,000               | Italy              |
| 2  | 2,455,032   | 2,585,706      | 2,089,774       | 2,335,042       | 1,937,671       | 2,771,809               | Brazil             |
| 3  | 3,430,928   | 3,565,357      | 3,453,787       | 3,737,215       | 2,919,470       | 2,578,286               | Mexico             |
|    | 115,652,030 | 118,824,960    | 104,730,992     | 88,390,598      | 111,686,419     | 134,185,269             | Total              |

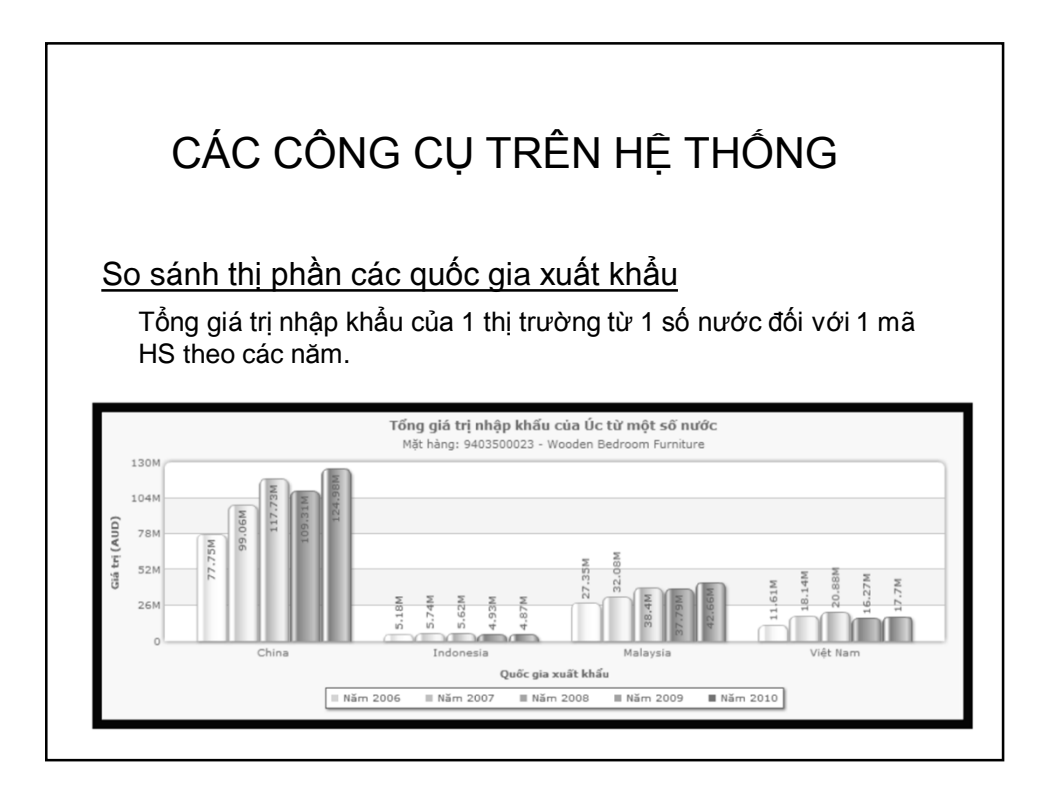

## Dữ liệu xuất nhập khẩu

Tra cứu dữ liệu xuất nhập khẩu.

Tham số để tra cứu dữ liệu

- Trade flow: Nhập khẩu, Xuất khẩu
- 🗸 Thị trường: Lựa chọn thị trường cần tra cứu
- Ngành hàng: Lựa chọn ngành hàng trong danh mục ngành hàng hệ thống cung cấp

(hoặc chọn mã HS)

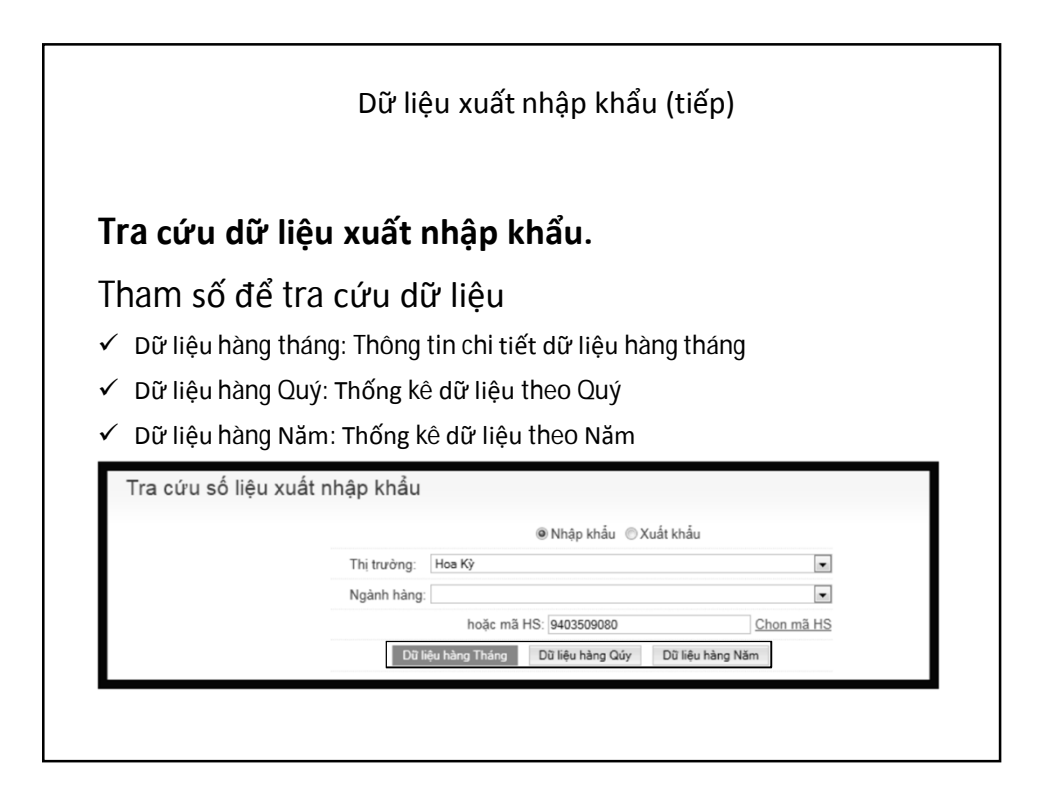

|                                                       |                                                                                         | >    |
|-------------------------------------------------------|-----------------------------------------------------------------------------------------|------|
| Dư                                                    | lieu xuat nhap kha                                                                      | U    |
|                                                       | • • • • • •                                                                             |      |
| ra cưu dư liệ                                         | eu xuat nhập khau                                                                       |      |
| ca cứu mã H                                           | S (Tham cố đổ tra cứu dữ liêu)                                                          |      |
|                                                       | s (main so de lia cuu du liệu)                                                          |      |
| Thị trường: Úc                                        | ×                                                                                       |      |
| Ngành hàng:                                           |                                                                                         |      |
| hoặc m                                                | ã HS: 0303 Chon mã HS                                                                   |      |
| Dữ liệu hàng Tháng                                    | Dữ liệu hàng Qúy Dữ liệu hàng Năm                                                       |      |
|                                                       | Tra cứu mã HS 2                                                                         | :    |
| Trang chủ   Giới th                                   | 03 - Thủy sản                                                                           | chọn |
|                                                       | 0300 - All Confidential Products Of Chapter 03                                          | chọn |
| Giấy phép thiết lập trang Thông ti                    | 0301 - Cá sống.                                                                         | chọn |
| Cơ quan chu qua<br>chỉ: 25 Ngô Quyền, Hoàn Kiếm, Hà N | 0302 - Cá, tươi hoặc ướp lạnh, trừ filê cá (fillets) và các loại thịt khác thuộc nhóm l | chọn |
| © 2010 - 2012 Cục Quản                                | 0303 - Cá đông lạnh, trừ filê cá (fillets) và các loại thịt khác thuộc nhóm 03.04.      | chọn |
|                                                       | 0304 - Filê cá (fillets) và các loại thịt cá khác (băm hoặc không băm), tươi, ướp lạn   | chọn |
|                                                       | 0305 - Cá, sấy khô, muối hoặc ngâm nước muối; cá hun khói, đã hoặc chưa làm c           | chọn |
|                                                       | 0306 - Động vật giáp xác, đã hoặc chưa bóc mai, vỏ, sống, tươi, ướp lạnh, đông lạ       | chọn |
|                                                       | 0307 - Động vật thân mềm, đã hoặc chưa bóc mai, vỏ, sống, tươi, ướp lạnh, đông          | chọn |
|                                                       | 0310 - Linknown Classification                                                          | chon |

|                                                                                                    | Dî                                                                                                    | r liệu xuấ                                                                                                    | ất nhập k                                                                                                    | khẩu (tiế                                                                                                    | p)                                                                                                    |                                                                                                    |
|----------------------------------------------------------------------------------------------------|----------------------------------------------------------------------------------------------------|----------------------------------------------------------------------------------------------------|----------------------------------------------------------------------------------------------------|----------------------------------------------------------------------------------------------------|----------------------------------------------------------------------------------------------------|----------------------------------------------------------------------------------------------------|
|                                                                                                    |                                                                                                    |                                                                                                    |                                                                                                    |                                                                                                    |                                                                                                    |                                                                                                    |
| Tra cứu dũ                                                                                                    | ử liệu xuấ                                                                                                    | ất nhập                                                                                                    | khẩu.                                                                                                    |                                                                                                    |                                                                                                    |                                                                                                    |
|                                                                                                    | •                                                                                                    | ••                                                                                                    |                                                                                                    |                                                                                                    |                                                                                                    |                                                                                                    |
| Kết quá hiến th                                                                                                    | hị trá cứu                                                                                                    |                                                                                                    |                                                                                                    |                                                                                                    |                                                                                                    |                                                                                                    |
|                                                                                                    |                                                                                                    |                                                                                                    |                                                                                                    |                                                                                                    |                                                                                                    |                                                                                                    |
| L                                                                                                    | <u>Mô tả sản phẩm</u> : V                                                                                                    | Vooden Furniture                                                                                                    | Of A Kind Used                                                                                                    | In The Bedroom,                                                                                                    | Nesoi                                                                                                    |                                                                                                    |
| Giátrị Lượng Đơn<br>Saveas: )                                                                                                    | <u>Mô tả sản phẩm</u> : V<br>n giá Giá trị & Lượng                                                                                                    | Vooden Furniture                                                                                                    | Of A Kind Used<br>Tăng về đơn giá 1                                                                                                    | In The Bedroom,<br>Tăng về giá trị                                                                                                    | Nesoi                                                                                                    | ▼/13 ► ₩                                                                                                    |
| Giá trị Lượng Đơn<br>Save as:<br>Quốc gia xuất khấu                                                                                                    | Mô tả sản phẩm: V<br>n giá Giá trị & Lượng                                                                                                    | Vooden Furniture Täng vè lượng                                                                                                    | Of A Kind Used<br>Tăng về đơn giá 1<br>03/2011                                                                                                    | In The Bedroom,<br>răng về giá trị<br>04/2011                                                                                                    | Nesoi                                                                                                    | • / 13 ▶ ₩                                                                                                    |
| Giá trị Lượng Đơn<br>Save as: 중)<br>Quốc gia xuất khẩu<br>World                                                                                                    | Mô tả sản phẩm: V           ngiá         Giá trị & Lượng           01/2011         -           148,121,530         -                                                                                                    | Vooden Furniture - Tăng về lượng 02/2011 125,135,746                                                                                                    | 0 Of A Kind Used<br>Tăng về đơn giá 1<br>03/2011<br>103,539,974                                                                                                    | In The Bedroom,<br>răng về giá trị<br>04/2011<br>122,506,920                                                                                                    | Nesoi                                                                                                    | <ul> <li>✓ / 13</li> <li>▶ ₩</li> <li>06/2011</li> <li>138,482,718</li> </ul>                                                        |
| Giả trị Lượng Đơn<br>Save as: 🕑<br>Quốc gia xuất khẩu<br>World<br>việt nam                                                                                                    | Mô tả sản phẩm: V           ngiá         Giá trị & Lượng           01/2011         -           148,121,530         -           46,759,958         -                                                                                                    | Vooden Furniture - Tâng về lượng 02/2011 125,135,746 39,816,348                                                                                                    | 0 Of A Kind Used<br>Tăng về đơn giá 1<br>03/2011<br>103,539,974<br>26,340,740                                                                                                    | In The Bedroom,<br>răng về giá trị<br>04/2011<br>122,506,920<br>37,769,252                                                                                                    | Nesoi                                                                                                    | <ul> <li>/ 13 &gt; &gt;&gt;</li> <li>06/2011</li> <li>138,482,718</li> <li>44,457,418</li> </ul>                                     |
| Giả trì Lượng Đơn<br>Save as: ବ୍ରି<br>Quốc gia xuất khẩu<br>World<br>Việt nam<br>China                                                                                                    | Ot neu (vita) Puña           Mô tả sản phẩm: V           n giá         Giá trị & Lượng           01/2011 -           148,121,530           46,759,958           34,443,984                                                                                                    | Vooden Furniture Täng vè lượng 02/2011 125,135,746 39,816,348 28,048,374                                                                                                    | 0 Of A Kind Used<br>Tăng về đơn giá 1<br>03/2011<br>103,539,974<br>20,340,740<br>17,523,589                                                                                                    | In The Bedroom,<br>răng về giá trị<br>04/2011<br>122,506,920<br><i>31/1781,252</i><br>24,092,439                                                                                              | Nesoi                                                                                                    | √ / 13 ► ₩<br>06/2011<br>138,482,718<br>44,457,418<br>27,442,352                                                                     |
| Giá trì Lượng Đơn<br>Save as:<br>Quốc gia xuất khẩu<br>World<br>Việt Nam<br>China<br>Malaysia                                                                                                    | Mö tà sản phẩm, V           Mö tà sản phẩm, V           ngiá         Giá trị & Lượng           01/2011         -           148,121,530         -           34,443,984         -           15,896,678         -                                                                                                    | Vooden Furniture Täng vè lượng 02/2011 125,135,746 39,816,348 28,048,374 11,589,163                                                                                                    | 0 Of A Kind Used<br>Tāng vè don giá 1<br>03/2011<br>103,539,974<br>26,340,740<br>17,523,589<br>10,923,459                                                                                                    | In The Bedroom,<br>răng về giá trị<br>04/2011<br>122,506,920<br>37,789,252<br>24,092,439<br>12,778,631                                                                                        | Nesoi                                                                                                    | √ / 13 ► M<br>06/2011<br>138,482,718<br>+,457,418<br>27,442,352<br>14,004,106                                                        |
| Giả trị Lượng Đơn<br>Save as: 종)<br>Quốc gia xuất khẩu<br>World<br>Việt riam<br>China<br>Malaysia<br>Indonesia                                                                                                    | Oni regi Ningo Ningo Ningo           Mô tả sản phẩm. V           ngiá         Giá trị 8 Lượng           01/2011         -           148,121,530         -                                                                                                    | Vooden Furniture<br>- Täng vè lượng<br>02/2011<br>125,135,746<br>39,810,348<br>28,048,374<br>11,589,163<br>9,598,047                                                                                                    | Of A Kind Used<br>Tāng về đơn giá 1<br>03/2011<br>103,539,974<br>20,340,740<br>17,523,589<br>10,923,459<br>11,226,350                                                                                           | In The Bedroom,<br>răng về giá trị<br>04/2011<br>122,506,920<br>37,769,252<br>24,092,439<br>12,778,631<br>10,068,350                                                                          | Nesoi                                                                                                    | ✓ / 13 ► M<br>06/2011<br>138,482,718<br>44,457,418<br>27,442,352<br>14,004,106<br>11,357,006                                         |
| Giá trị Lượng Đơn<br>Save as:<br>Quốc gia xuất khẩu<br>World<br>Việt xam<br>China<br>Malaysia<br>Indonesia<br>Canada                                                                                                    | Of right (http://title           Mö tå sån phẩm, V           ngiá         Giá trị & Lượng           01/2011         -           148,121,530         -                                                                                                    | Vooden Furniture - Täng vè lurong 02/2011 125,135,746 33,615,348 28,048,374 11,589,163 9,398,047 11,910,974                                                                                                    | Of A Kind Used<br>Tāng vè don giá 1<br>03/2011<br>103,539,974<br>20,340,740<br>17,523,589<br>10,923,459<br>11,226,350<br>9,488,013                                                                              | In The Bedroom,<br>rang vè giá trị<br>04/2011<br>122,506,920<br>37,709,252<br>24,092,439<br>12,778,631<br>10,068,350<br>6,713,729                                                             | Nesoi                                                                                                    | ▼ / 13 ▶ № 06/2011 138,482,718 44,457,418 27,442,352 14,004,106 11,357,006 5,544,481                                                 |
| Giả tri Lượng Đơn<br>Save as: இ<br>Quốc gia xuất khẩu<br>World<br>Việt Nam<br>China<br>Malaysia<br>Indonesia<br>Canada<br>Thailand                                                                                                    | Oni-per Ninga Ninga           Mö tà sân phẩm. V           ngiá         Giá trị 8. Lượng           01/2011         -           148,121,530         -           96,739,938         -           34,443,984         -           15,896,678         -           14,303,195         -           8,498,012         -           5,271,347         -                                                                                                    | Vooden Furniture<br>- Täng vè lurong<br>02/2011<br>125,135,746<br>39,810,548<br>28,048,374<br>11,589,163<br>9,398,047<br>11,910,974<br>3,111,089                                                                                                    | Of A Kind Used<br>Tăng về đơn giá 1<br>03/2011<br>10,359,974<br>28,740,740<br>17,523,589<br>10,922,459<br>11,226,350<br>9,486,013<br>3,318,928                                                                  | In The Bedroom,<br>Tang vè giá trị<br>04/2011<br>122,506,920<br>37,765,232<br>24,092,439<br>12,776,631<br>10,066,350<br>10,066,350<br>6,713,729<br>4,982,347                                  | Nesoi<br>05/2011<br>139/04/201<br>13,749/201<br>15,218,565<br>10,019,606<br>6,519,755<br>3,211,963                                                        | ♥ / 13 ► ₩<br>06/2011<br>138,482,718<br>27,442,352<br>14,004,106<br>11,357,006<br>13,357,044,481<br>3,004,112                        |
| Giả trì Lượng Đơn<br>Save as: இ<br>Quốc gia xuất khẩu<br>World<br>Việt Nam<br>China<br>Malaysia<br>Indonesia<br>Canada<br>Thailand<br>Taly                                                                                                    | Oni-gen Ninga Ninga           Mö tà sân phẩm. V           ngiá         Giá trị & Lượng           01/2011 -         148,121,530                                                                                                    | Vooden Furniture<br>• Täng vè lurong<br>02/2011<br>125,135,746<br>39,610,348<br>28,044,374<br>11,589,163<br>9,938,047<br>11,910,974<br>11,910,974<br>11,910,974                                                                                       | Of A Kind Used<br>Tăng về đơn giá 1<br>03/2011<br>103,539,974<br>26,747(-40)<br>17,523,589<br>10,923,459<br>11,226,350<br>9,468,013<br>3,518,928<br>3,297,262                                                   | In The Bedroom,<br>rang vè giá trị<br>04/2011<br>122,506,920<br>37,709,232<br>24,092,439<br>12,776,631<br>10,066,350<br>6,713,729<br>4,892,347<br>2,872,683                                   | Nesoi<br>05/2011<br>139,949,230<br>47,997,201<br>15,218,565<br>10,019,606<br>6,519,755<br>3,211,963<br>3,211,963                                          | y / 13  ▶ ₩<br>06/2011<br>138,482,718<br>44,452,413<br>27,442,352<br>14,004,106<br>11,357,006<br>5,544,481<br>3,004,112<br>3,955,595 |
| Giá tri Lượng Đơn<br>Save as: ⊛<br>Quốc gia xuất khẩu<br>Wôrd<br>Việt riam<br>China<br>Malaysia<br>Indonesia<br>Canada<br>Thailand<br>Italy<br>Brazi                                                                                                    | Oli regi Nitagi Nitag | • Tāŋ về lượng           • Tăŋ về lượng           • 02/2011           125,135,746           39,810,348           28,048,374           11,599,163           9,939,047           11,910,974           3,111,089           2,955,283           1,937,671 | Of A Kind Used<br>Tâng về dơn giá 1<br>03/2011 25,359,974<br>26,340,749<br>17,523,589<br>10,923,459<br>11,226,350<br>9,486,013<br>3,518,928<br>3,297,262<br>2,335,042                                           | In The Bedroom,<br>rang vè giá trị<br>04/2011 04/2011<br>122,506,920<br>34,709,232<br>24,092,439<br>10,066,350<br>6,713,729<br>4,992,347<br>2,872,683<br>2,089,774                            | Nesoi<br>05/2011<br>139,949,230<br>47,949,230<br>47,949,281<br>15,218,565<br>10,019,606<br>6,519,755<br>3,211,963<br>3,614,619<br>2,985,706               | x / 13                                                                                                    |
| Giá tri Lượng Đơn<br>Save as: (3)<br>Quốc gia xuất khẩu<br>World<br>Việt txam<br>China<br>China | Mö tå sån phẩm, V           Mö tå sån phẩm, V           ngiá         Giá trị & Lượng           01/2011         -           148,121,530         -           46,739,958         -           34,443,984         -           15,896,678         -           14,303,195         -           6,498,012         -           5,271,347         -           3,662,000         -           2,771,809         -           2,578,286         -                                                                                                    | Vooden Furnitume<br>Vooden Furnitume<br>02/2011<br>125,135,746<br>39,810,348<br>28,048,374<br>11,599,163<br>9,398,047<br>11,910,974<br>3,111,089<br>2,955,283<br>1,937,671<br>2,919,470                                                               | Of A Kind Used<br>Tâng về don giá 1<br>03/2011 03/339,974<br>26,940,740<br>17,523,589<br>10,923,459<br>11,222,580<br>11,222,580<br>13,518,928<br>3,3518,928<br>3,297,262<br>2,335,042<br>2,335,042<br>2,337,215 | In The Bedroom,<br>Tang vè giá trị<br>04/2011 04/2011<br>122,506,920<br>37,769,232<br>24,092,439<br>12,778,631<br>10,066,350<br>6,713,729<br>4,992,347<br>2,872,683<br>2,069,774<br>3,453,787 | Nesoi<br>105/2011<br>139,949,230<br>47,092,188<br>26,997,201<br>15,218,565<br>10,019,606<br>6,519,755<br>3,211,963<br>3,614,619<br>2,585,706<br>3,365,357 | ▼ / 13 ▶ ₩ 06/2011 138,482,718 27,442,352 14,004,106 5,544,481 3,004,112 3,956,595 2,455,032 3,430,928                               |

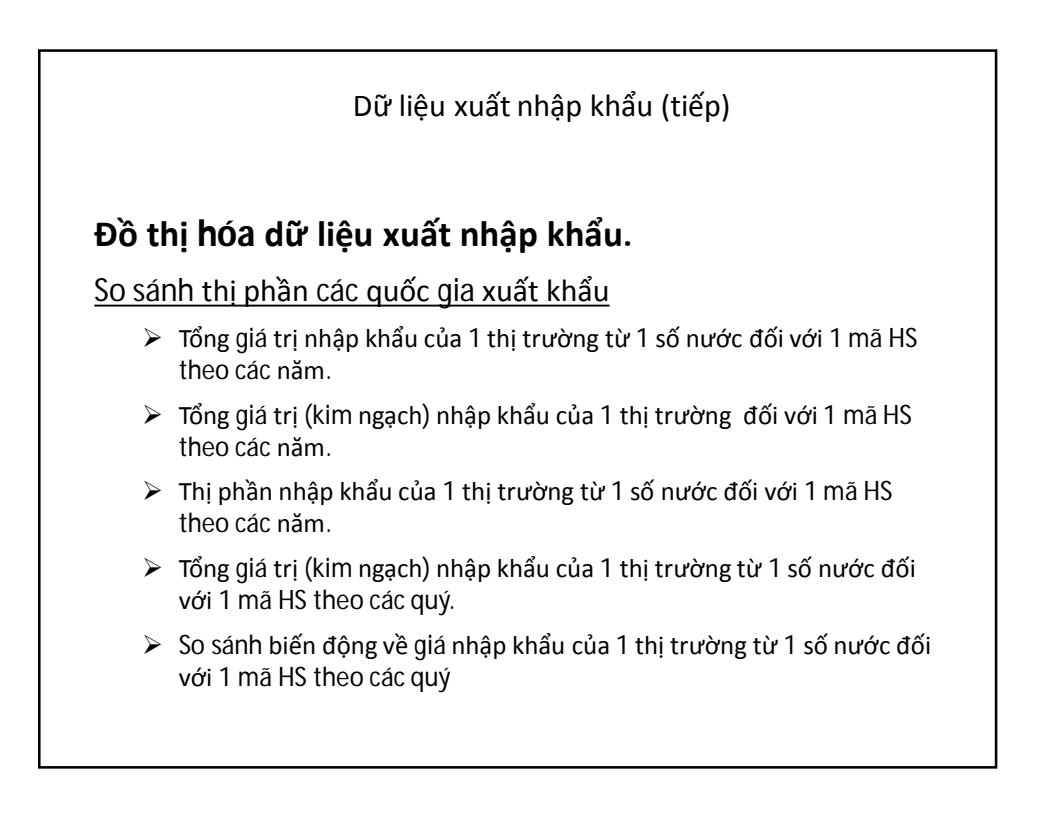

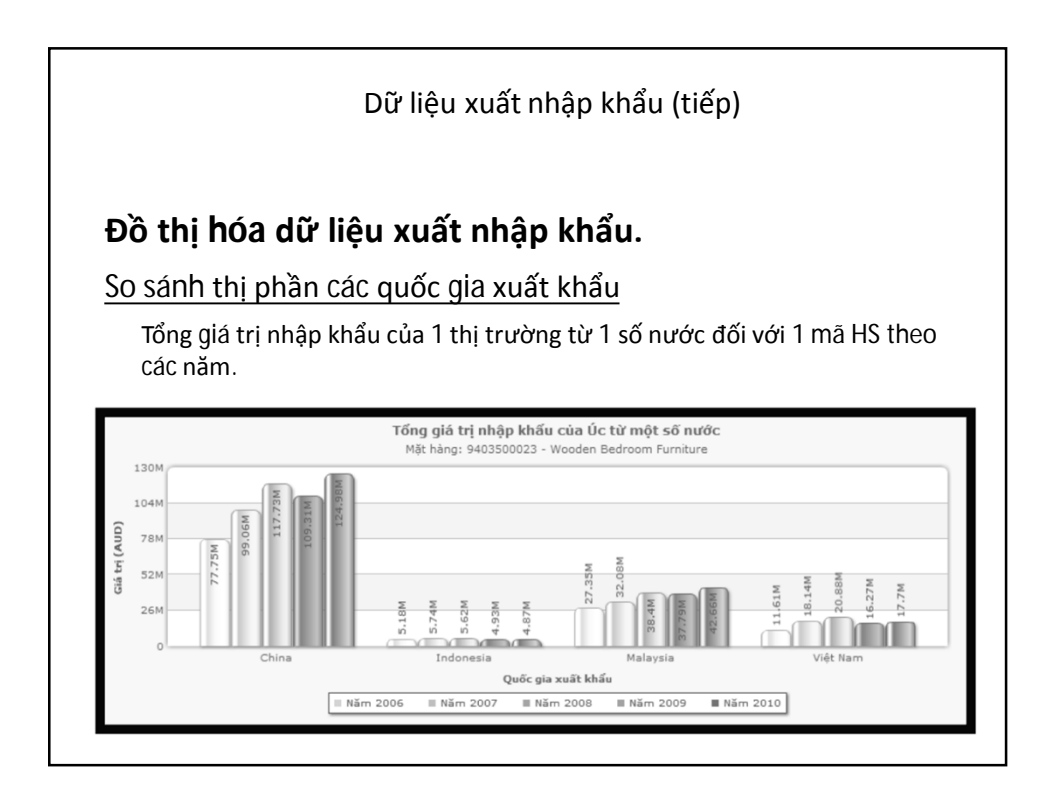

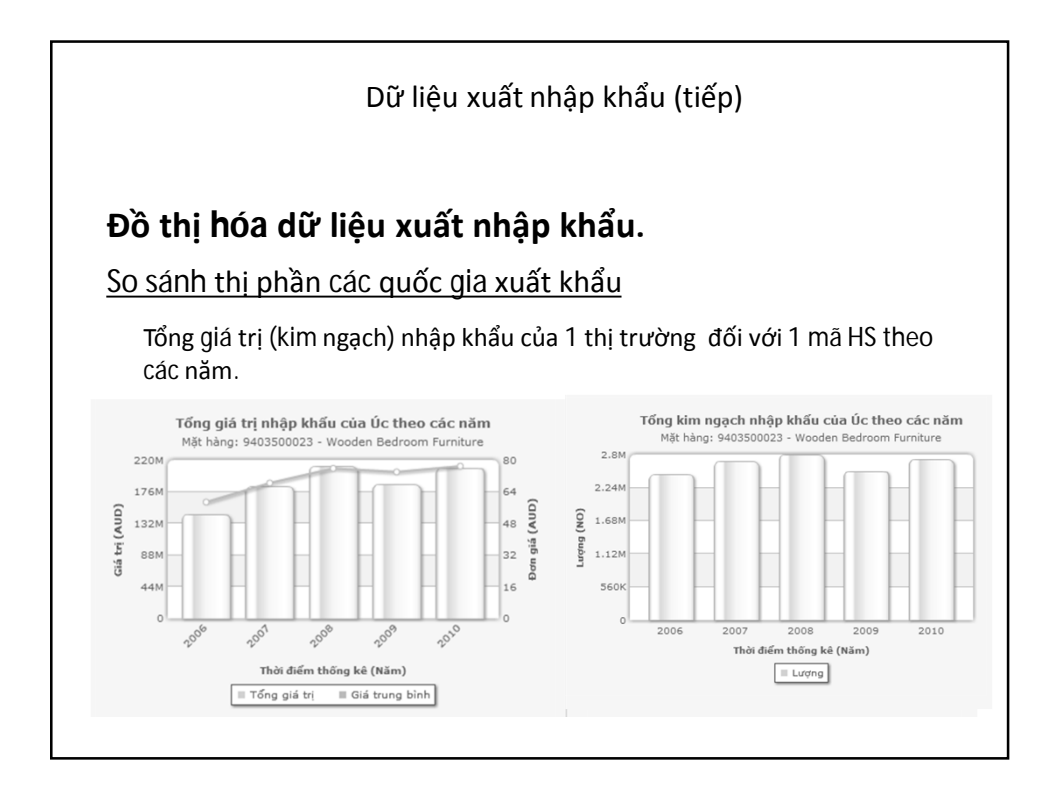

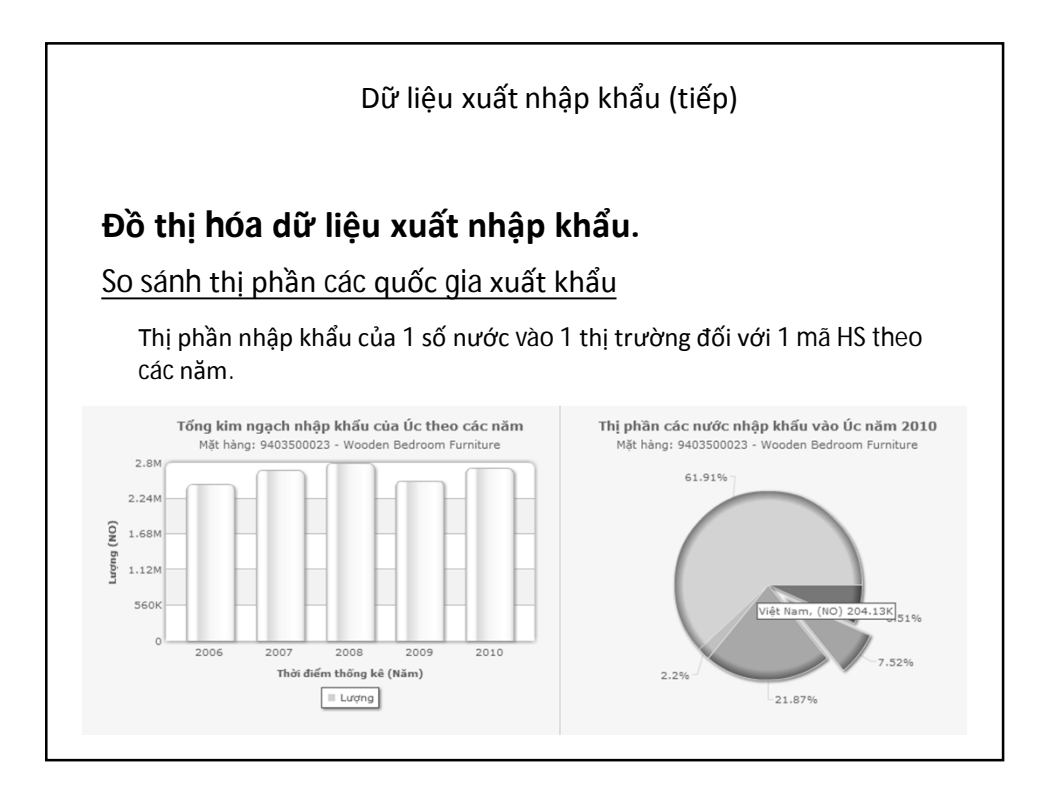

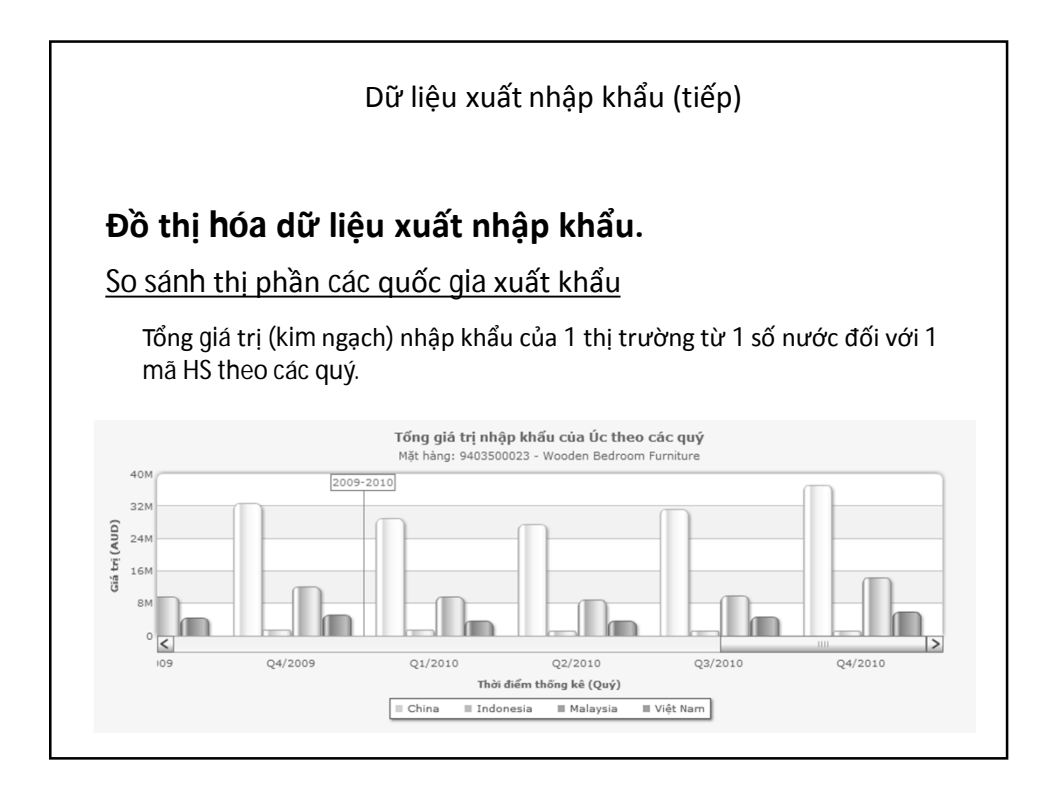

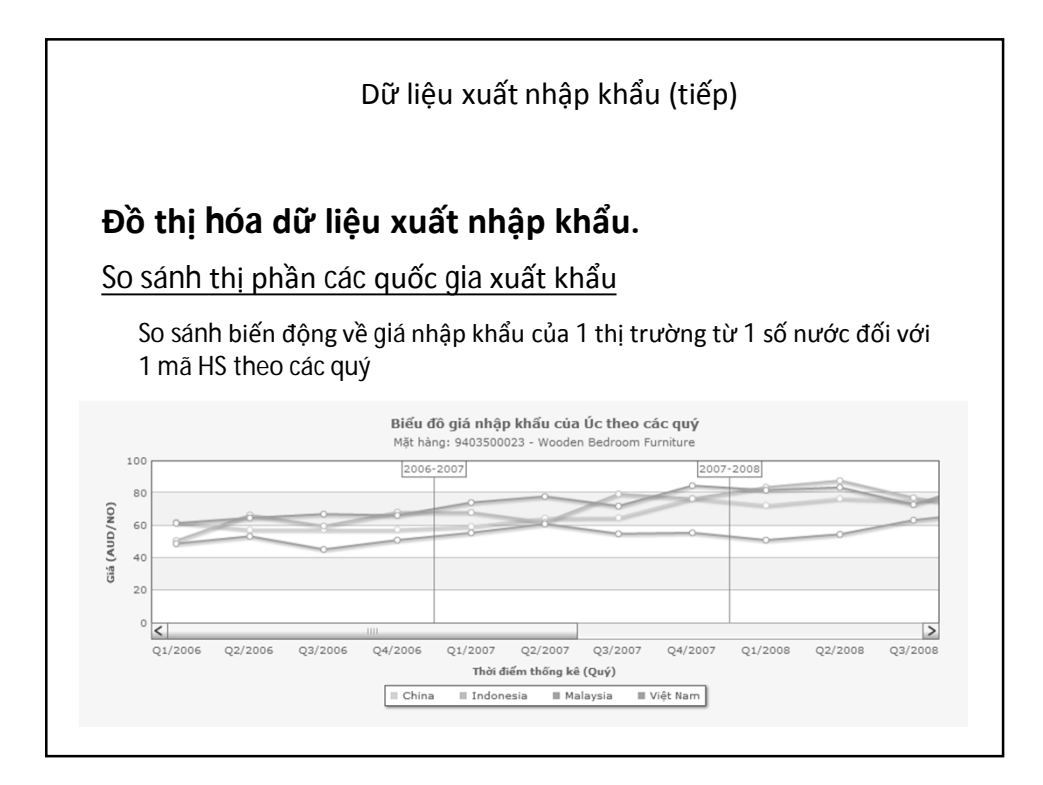

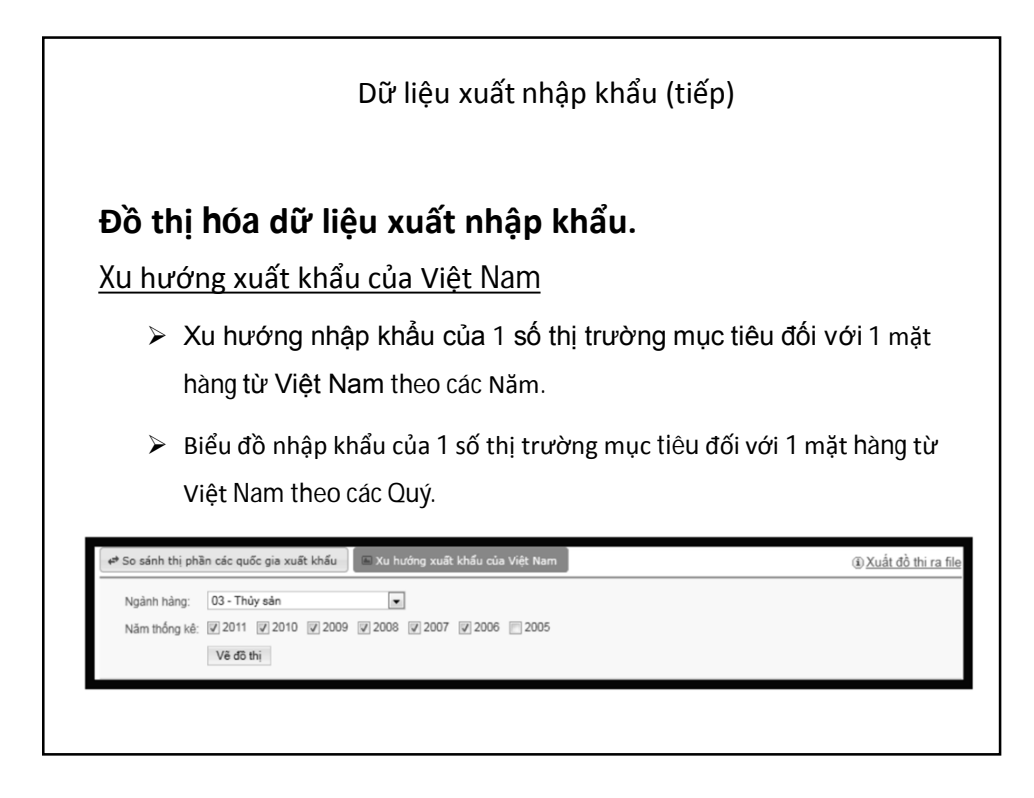

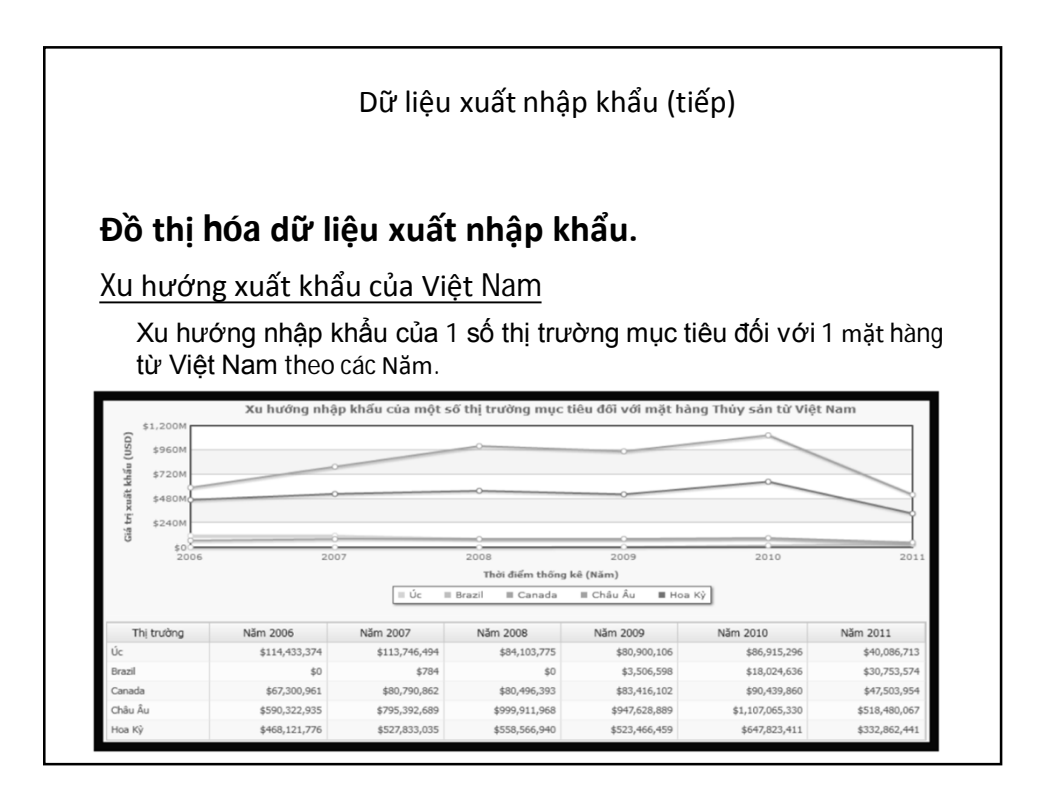

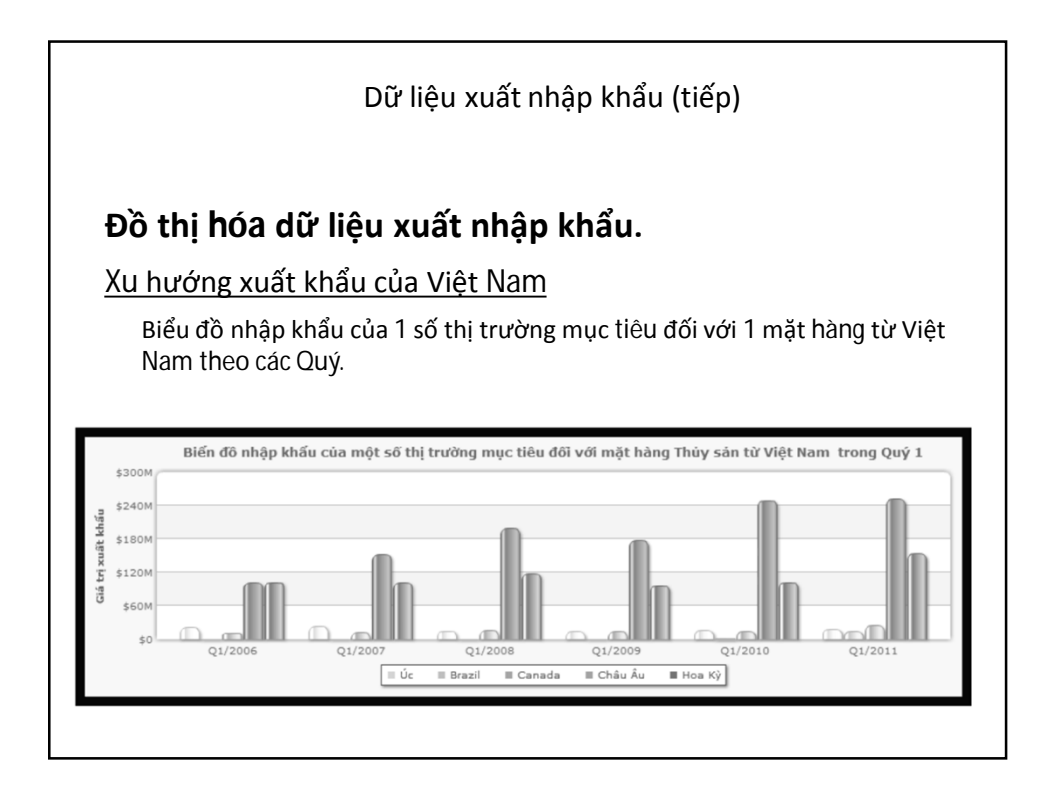

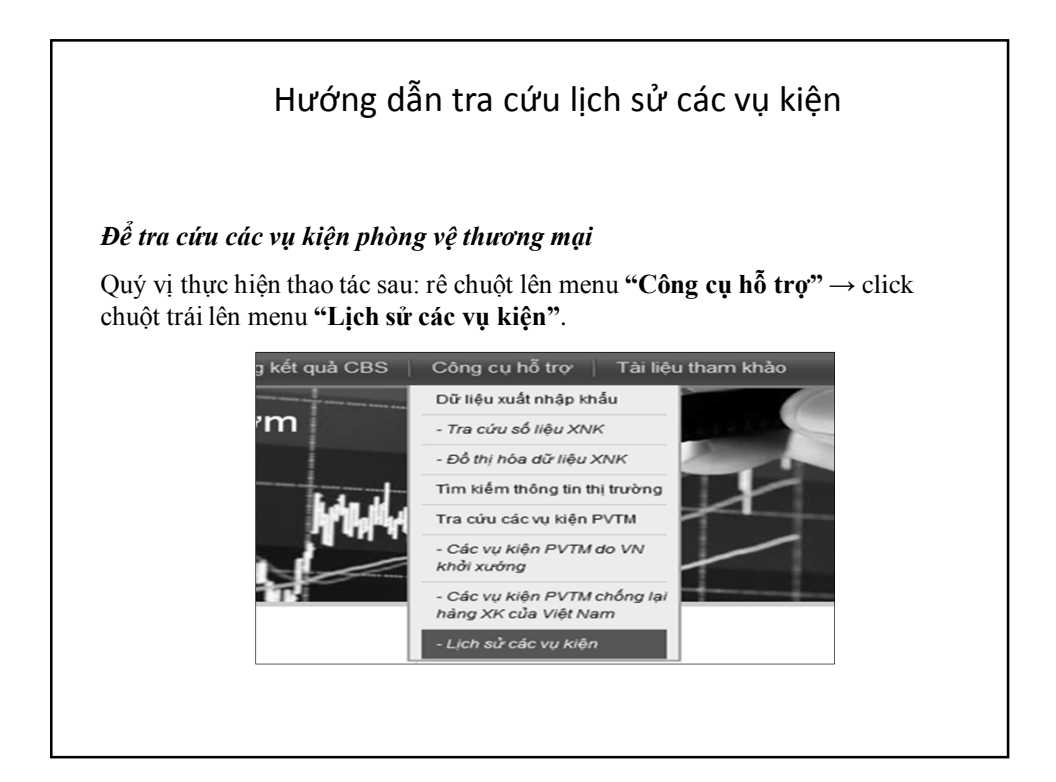

|                                                                                                    | Hướng dẫn tra cứ                                                                                                    | u lịch                                                        | sử c                                                   | ác vi                                                                                              | ļ kiệ                                              | èn                                       |
|----------------------------------------------------------------------------------------------------|----------------------------------------------------------------------------------------------------|---------------------------------------------------------------|--------------------------------------------------------|----------------------------------------------------------------------------------------------------|----------------------------------------------------|------------------------------------------|
|                                                                                                    |                                                                                                    |                                                               |                                                        |                                                                                                    |                                                    |                                          |
|                                                                                                    |                                                                                                    |                                                               |                                                        |                                                                                                    |                                                    |                                          |
| Click ch                                                                                                    | uôt vào menu <b>"Lich sử (</b>                                                                                                    | các vu k                                                      | kiên".                                                 | trình d                                                                                            | luvêt                                              | sẽ đư                                    |
| diên <b>Tr</b> a                                                                                                    | a cứu dữ liêu lich sử các                                                                                                    | vu kiê                                                        | <b>n</b> như l                                         | hình sa                                                                                            | au:                                                |                                          |
| •                                                                                                    | ••••                                                                                                    | •••                                                           |                                                        |                                                                                                    |                                                    |                                          |
|                                                                                                    |                                                                                                    |                                                               |                                                        |                                                                                                    |                                                    |                                          |
| Lịch sử                                                                                                    | các vụ kiện                                                                                                    |                                                               |                                                        |                                                                                                    |                                                    |                                          |
| 🔍 » Tr                                                                                                    | a cứu dữ liệu lịch sử các vụ kiện                                                                                                    |                                                               |                                                        |                                                                                                    |                                                    |                                          |
|                                                                                                    |                                                                                                    |                                                               |                                                        |                                                                                                    |                                                    |                                          |
| Mãuq                                                                                                    | Mô tả sản phẩm                                                                                                    | T                                                             | ra củu Thiết lập                                       | p lại                                                                                              |                                                    |                                          |
| Mario                                                                                                    |                                                                                                    |                                                               |                                                        |                                                                                                    |                                                    |                                          |
| Quốc gia                                                                                                    | khởi kiện 🛛 - Tất cả 💽 Quốc gia bị kiện 🚽 Tất cả                                                                                                    |                                                               |                                                        |                                                                                                    |                                                    |                                          |
| Quốc gia<br>Năm khố                                                                                                    | khởi kiện (-Tất cả - Cuốc gia bị kiện (-Tất cả -                                                                                                    |                                                               |                                                        |                                                                                                    |                                                    |                                          |
| Quốc gia<br>Năm khô<br>5914 kết quả                                                                                                    | khởi kiện <b>−Tâcá - v</b> Quốc gia bị kiện <b>−Tâcá -</b><br>I kiện từ <b>v</b> đến <b>v</b>                                                         |                                                               |                                                        |                                                                                                    | 1 - 25 / 59                                        | 14   10 100                              |
| Quốc gia<br>Năm khô<br>5914 kết quả<br>Mã vụ kện                                                                                           | Nhới Ngên 🦳 Tân cả 💌 Quốc gia bị tiến (-Tất cả -<br>1 Niện từ 💌 đến 💌<br>Mộ tả sản phẩm                                                               | Quốc gia khởi kiện                                            | Quốc gia bị kiện                                       | Ngày khởi kiện                                                                                     | 1 - 25 / 59<br>Ngày bãi bỏ                         | 14 🕨 MH<br>Thao tác                      |
| Min hộ<br>Quốc gia<br>Năm khô<br>5914 kết quả<br>Mã vụ kiện<br>EUN-AD-723                                                                  | Nhới Ngên 🦳 Tân cả 💌 Quốc gia bị kiện Tân cả<br>i kiện từ 💌 đến 🗰<br>Mộ tả sản phẩm<br>Draic Acid                                                     | Quốc gia khởi kiện<br>Châu Âu                                 | Quốc gia bị kiện<br>India                              | Ngày khởi kiện<br>01/26/2011                                                                       | 1 - 25 / 59<br>Ngày bãi bỏ<br>MI                   | 14   • • • • • • • • • • • • • • • • • • |
| 5914 kết quả<br>Mã vụ kiện<br>EUN-AD-723<br>EUN-AD-724                                                                                     | Nhới Nộn (- Tâi cả - ) Cuốc gia bị kiện (- Tâi cả -<br>i kiện từ ) (cá đến )<br>Mô tả sản phẩm<br>Oxale Acid<br>Oxale Acid                            | Quốc gia khởi kiện<br>Châu Âu<br>Châu Âu                      | Quốc gia bị kiện<br>India<br>China                     | Ngày khởi kiện<br>01/26/2011<br>01/26/2011                                                         | 1 - 25 / 59<br>Ngày bãi bó<br>MI<br>MI             | 14 ► ₩<br>Thao tác<br>©                  |
| Min 15<br>Quốc gia<br>Năm khô<br>5914 kết quả<br>Mã vụ kên<br>EUII-AD-723<br>EUII-AD-724<br>PAK-AD-65                                      | Nhới Nộn (- Tâi că - ) Quốc gia bị tiến (- Tấi că -<br>ti tiến từ ) dên ) v<br>Mô tả sản phẩm<br>Draic Acid<br>Oxalc Acid<br>Scala Anh                | Quốc gia khởi kiện<br>Châu Âu<br>Châu Âu<br>Pakistan          | Quốc gia bị kiện<br>India<br>China<br>Kenya            | Ngày khởi kiện<br>01/26/2011<br>01/26/2011<br>01/21/2011                                           | 1 - 25 / 59<br>Ngày bãi bó<br>MI<br>MI<br>MI       | 14 ► M<br>Thao tác<br>©<br>©             |
| Maris<br>Quốc gia<br>Năm khở<br>5914 kết quả<br>Mã vụ kiện<br>E <u>UII-AD-723</u><br>E <u>UII-AD-724</u><br>PAK-AD-52<br><u>NIO-AD-628</u> | Nhới Nộn 🛑 — Tất cả — 💌 Quốc gia bị tiến — Tất cả –<br>I tiến từ 💌 đến 💌<br>Nhối tả sản phẩm<br>Oxalc Acid<br>Oxalc Acid<br>Soda Adh<br>Pentaeythrtol | Quốc gia khởi kiện<br>Châu Âu<br>Châu Âu<br>Pakistan<br>India | Quốc gia bị kiện<br>India<br>China<br>Kenya<br>Châu Âu | Ngày khởi kiện           01/26/2011           01/26/2011           01/21/2011           01/11/2011 | 1 - 25 / 59<br>Ngày bải bó<br>MI<br>MI<br>MI<br>MI | 14 F FF                                  |

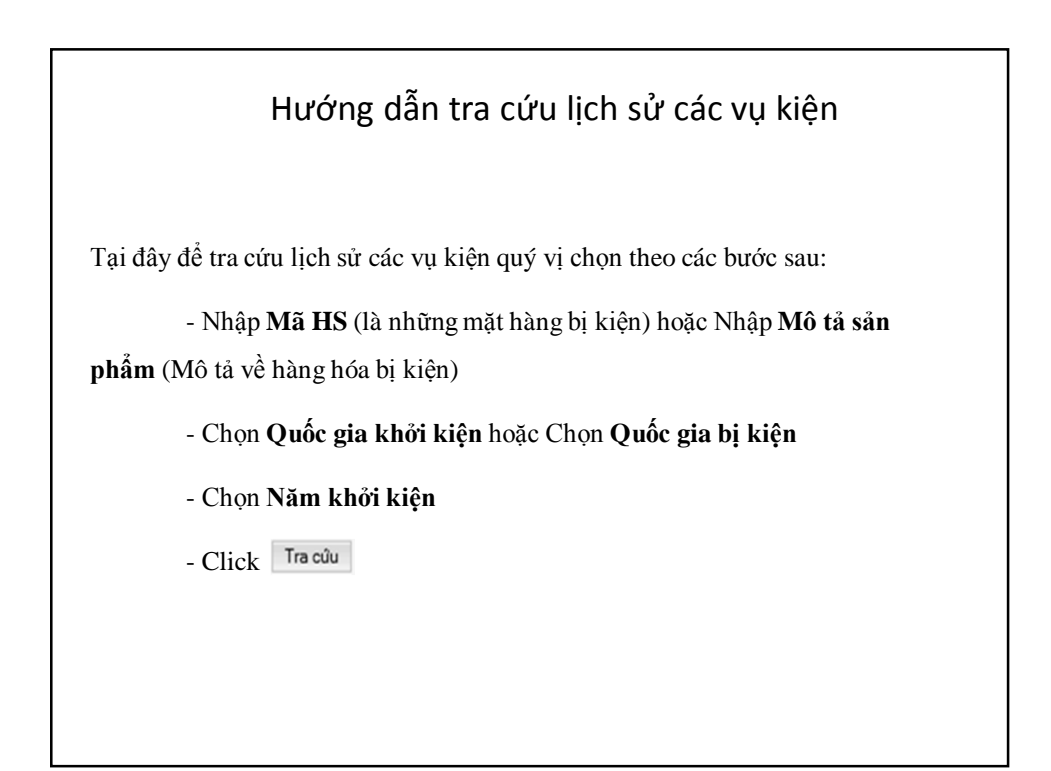

|                 | Hướng dẫn tra cứu số liệ                                                                                                    | u nội địa                                                |           |
|-----------------|----------------------------------------------------------------------------------------------------|----------------------------------------------------------|-----------|
|                 |                                                                                                    |                                                          |           |
| Sau khi Click   | chuột vào menu <b>"Tìm kiếm thông tin</b>                                                                                                    | thi trường" tr                                           | ình duvê  |
|                 |                                                                                                    | : #:= = h.= h)=h                                         | ann duyệt |
| se dựa quy vị t | n giao diện <b>Trá cửu số liệu sán xuất n</b> ế                                                                                                    | or aia nur unu                                           | sau:      |
|                 | Tìm kiếm thông tin thị trường                                                                                                    |                                                          |           |
|                 |                                                                                                    |                                                          |           |
|                 | 🖳 » Tra cứu dữ liệu sản xuất nội địa                                                                                                    |                                                          |           |
|                 | Thị trường Châu Âu 🔹 IIễ HS Tra củu Thiết lập lại                                                                                                    |                                                          |           |
|                 | Năm báo cáo 🗹 2010 👿 2009 🔤 2008 📃 2007                                                                                                    |                                                          |           |
|                 | Dừ liêu sản xuất nội địa tại thị trường Châu ẩu                                                                                                    | Đơn vị: FURIĐ                                            |           |
|                 | Mõ tá                                                                                                    | Năm 2010 Năm 2009                                        |           |
|                 |                                                                                                    | 0 0                                                      |           |
|                 | 0302 Cá, tươi hoặc ướp lạnh, trừ filê cá (filets) và các loại thịt khác thuộc nhóm 03.04.                                                                                                    | 0 0                                                      |           |
|                 | 0302         Cá, tươi hoặc ướp lạnh, trừ filê cá (filets) và các loại thịt khác thuộc nhóm 03.04.           0303         Cá đông lạnh, trừ filê cá (filets) và các loại thịt khác thuộc nhóm 03.04.                                                                                                    | 1,050,347,981 1,015,761,547                              |           |
|                 | 0002         Cá, tưới hoặc ướp lình, từ THE ci (Hiets) và các loại thị thắc thuộc nhóm 03,04.           0003         Cá đóng lình, từ THE ci (Hiets) và các loại thị thắc thuộc nhóm 03,04.           0004         FHE ci (Hiets) và các loại thị ci khắc (bằm hoặc thống bảm), tươi, ướp lình hoặc đóng lình. | 1,050,347,981 1,015,761,547<br>2,808,748,193 923,292,629 |           |

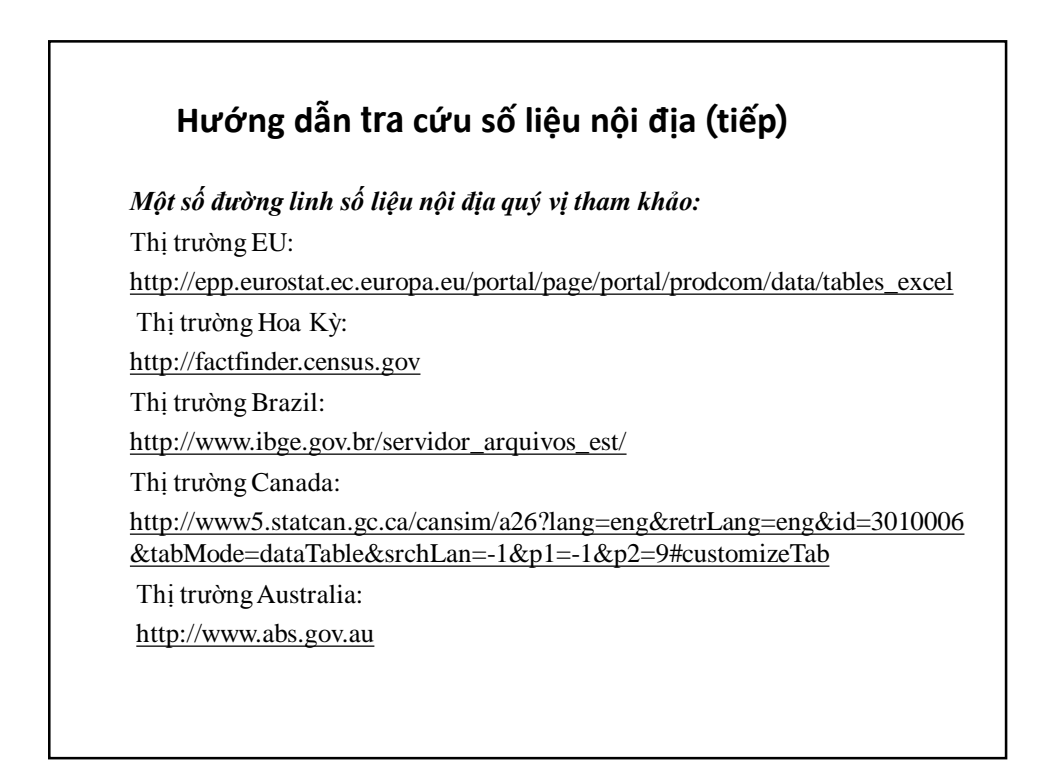

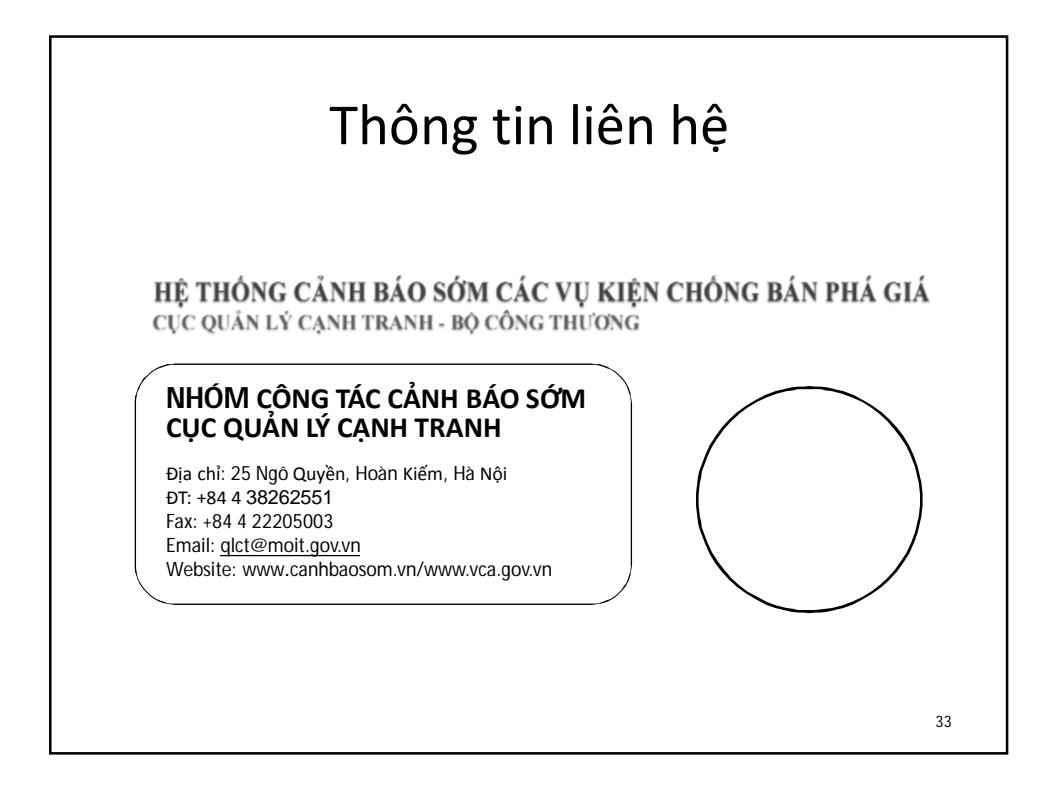

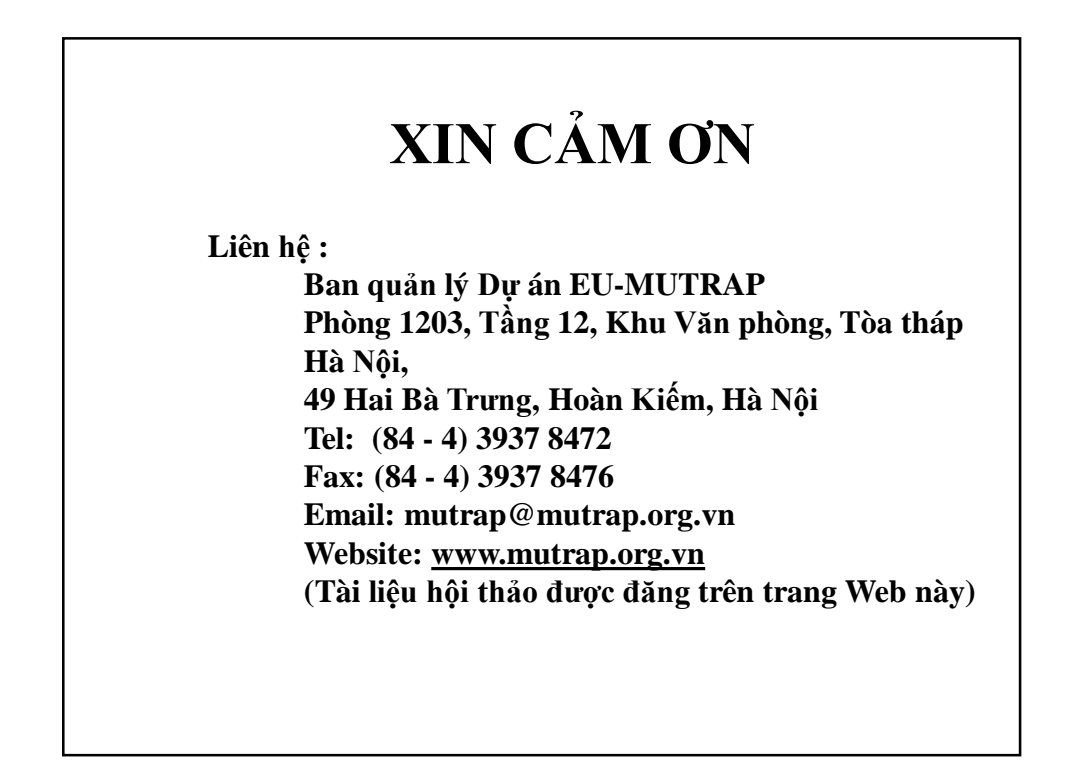